## 華江高中 選修課程線上系統志願選填操作流程

## 選課時間

## 110 年 8 月 18 日(三)09:00 至 110 年 8 月 27 日(五)下午 17:00

\* 101 班-108 班 110 學年第一學期上【艋舺風華】(不需選課) \* 109 班-115 班 110 學年第一學期上【多元選修(第二外語)】(請上 系統選課)

步驟1.進入華江高中首頁,點選右側數位校園【新校務系統】

https://sschool.tp.edu.tw/Login.action?schNo=373301

步驟 2. 點選【其他登入】後,請輸入帳號:學號,密碼:身分證號碼(英文要

| 單一身份驗證 ▼ 其他型入 ▼ 其他型入 ▼ まに市 單一身分驗證 | <ul> <li>         提作說明         <ul> <li>                  第一次望人金牌儘速修改巡邏。                  <ul></ul></li></ul></li></ul> |
|-----------------------------------|----------------------------------------------------------------------------------------------------|
|                                   |                                                                                                    |

2021 AUG >

| 0  |                      |                                                                                                    |
|----|----------------------|----------------------------------------------------------------------------------------------------|
|    | J7號羅 具地量入 ◆<br>請輸入帳號 | <ul> <li>操作說明</li> <li>第一次登入後請儘速修改密碼。</li> <li>尚未有單一身分驗證報號請點選其他登入</li> </ul>                                                                                                    |
| 密碼 | 請輸入密碼                | <ul> <li>密碼含英文講注意大小寫。</li> <li>密碼錯誤3次,將鎖定15分鐘。講術後再登</li> <li>驗證碼英文不分大小寫。</li> <li>2.</li> <li>2.</li> <li>3.</li> <li>4.</li> <li>2.</li> <li>2.</li> <li>3.</li> <li>3.</li> <li>3.</li> <li>4.</li> <li>3.</li> <li>4.</li> <li>3.</li> <li>4.</li> <li>3.</li> <li>4.</li> <li>4.</li></ul> |

4 2021 AUG ▶

| 步驟 3. 登入後,按 | 「03新選課作業-108課綱」 | 」/「04 彈性學習」 |
|-------------|-----------------|-------------|
|-------------|-----------------|-------------|

| 達 二代高中            | =        |                       |                                                                        |           |           |                             | 首頁          | 學習歷程相              | 當案系統 客  | 服網 修改  | 密碼        |         | 登出 |
|-------------------|----------|-----------------------|------------------------------------------------------------------------|-----------|-----------|-----------------------------|-------------|--------------------|---------|--------|-----------|---------|----|
| 學生線上 ^            |          |                       |                                                                        |           |           |                             |             |                    |         |        |           |         |    |
| 01各項查詢 ^          |          |                       |                                                                        |           |           | alada <b>art</b> a          |             |                    |         |        | 4 A       | 116 202 | 1  |
| 02綜合資料 ^          |          |                       |                                                                        |           |           | ☑我                          | 的行事         | ■暦                 |         |        | · A       | 00 202  |    |
| 03新選課作業-108課網 ^   | D,       | 節 時間                  | G                                                                      | <b>16</b> | <b>17</b> | 18<br>Ξ                     |             | 19<br>四            | 20<br>五 |        | <b>21</b> | 22<br>8 | Ð  |
| 03選課作業 ^          |          | 1 0810 - 0            | 0900                                                                   |           |           |                             |             |                    |         |        |           |         |    |
| 04彈性學習 ^          |          | 0010                  | 1000                                                                   |           |           |                             |             |                    |         |        |           |         |    |
| 05選社作業 ^          |          | 2 0910                | 1000                                                                   |           |           |                             |             |                    |         |        |           |         |    |
| 06報備請假 ^          |          | 3 1010 - 3            | 1100                                                                   |           |           |                             |             |                    |         |        |           |         |    |
| 07重修自學 ^          |          |                       |                                                                        |           |           |                             |             |                    |         |        |           |         |    |
| 08升學進路 ^          | ľ í      | 4 1110 - 3            | 1200                                                                   |           |           |                             |             |                    |         |        |           |         |    |
| 09升學報表 ^          |          | 5 1310 - 3            | 1400                                                                   |           |           |                             |             |                    |         |        |           |         |    |
|                   |          | 6 1410 - <sup>7</sup> | 1500                                                                   |           |           |                             |             |                    |         |        |           |         |    |
| こ<br>代<br>高<br>中  | =        |                       |                                                                        |           |           |                             | 首頁          | 學習歷程               | 檔案系統 客  | 客服網 修改 | 密碼 🛛      |         | 登出 |
| 學生線上 ^            |          | 間始日期                  | ∎ · 110/0                                                              | 8/18      | B         | ■始時間・09·00                  |             |                    |         |        |           |         |    |
| 01各項查詢 ^          |          | 結束日期                  | l: 110/0                                                               | 8/25      | 1<br>1    | a 本時間: 03:00<br>吉束時間: 23:59 |             |                    | 結界      | 果公布日期: | 110/08/31 |         |    |
| 02綜合資料 ^          |          | 注意事项                  |                                                                        |           |           |                             |             |                    |         |        |           |         |    |
| 03新選課作業-108課綱 🖌 🖌 |          | 志願選課                  | 一般選調                                                                   | *         |           |                             |             |                    |         |        |           |         |    |
| 多元選修線上初選          | <b>מ</b> | 請點選志願                 | <br>  <br>  <br>  <br>  <br>  <br>  <br>  <br>  <br>  <br>  <br>  <br> | 出課程       |           |                             |             |                    |         |        |           |         |    |
| 多元選修初選結果查詢        |          |                       | 志願群組                                                                   |           | 選填志願下限    | 選填志願上限                      |             |                    | 說日      | 明      |           |         |    |
| 多元選修線上加退選         |          | 109-115               |                                                                        |           | 8         | 10                          | 一、n<br>日語x2 | 9-115班<br>2班、韓語x2班 | E、法語x1班 | 、德語x1班 | 、西班牙語x1   | 旺、話記    |    |
| 多元選修加退選結果查詢       |          |                       |                                                                        |           |           |                             | 二、10        | 01-108班將於          | 110學年第二 | 學期選修。  |           |         |    |
| 03選課作業 ^          |          | Φ Φ                   |                                                                        | -         |           |                             |             |                    |         |        | 1.        | 1 共 1 條 |    |
| 04彈性學習 ^          |          | 日上過課程                 | 無法填志願<br>  程                                                           | R         |           |                             |             |                    |         |        |           | •       |    |
| 05選社作業 ^          |          |                       | 課程                                                                     |           | 任課教       | 師學分                         | 課程計         | 人數下限               | 人數上限    | 已選人數   | 校外課程      | 志願      |    |
| 0.6世世神神           |          |                       |                                                                        |           |           |                             | 重           |                    |         |        |           |         |    |
| UO 40 191 au 11x  |          |                       |                                                                        |           |           |                             |             |                    |         |        |           |         |    |

| 🔰 二代高中          | ≡ |             |    |           |              | ▲無月 李臻 登出 |                |           |          |  |  |
|-----------------|---|-------------|----|-----------|--------------|-----------|----------------|-----------|----------|--|--|
| 學生線上 ^          | _ |             |    |           |              |           |                |           |          |  |  |
| 01各項查詢 ^        |   |             |    |           | (11) 조망 스는 것 | 一古屏       |                | ▲ AI      | G 2021 ▶ |  |  |
| 02綜合資料 ^        |   |             |    |           | ☑ 我的1        | 丁爭鬥       |                | NOC 2021  |          |  |  |
| 03新選課作業-108課網 🔦 | 節 | 時間          | 16 | <b>17</b> | <b>18</b>    | <b>19</b> | <b>20</b><br>五 | <b>21</b> | 22 o     |  |  |
| 03選課作業 🔷        | 1 | 0810 - 0900 |    |           |              |           |                |           |          |  |  |
| 04彈性學習 💙        |   | 0010 1000   |    |           |              |           |                |           |          |  |  |
| 彈性學習線上選課        |   | 0910 - 1000 |    |           |              |           |                |           |          |  |  |
| 彈性學習選課結果查詢      | 3 | 1010 - 1100 |    |           |              |           |                |           |          |  |  |
| 05選社作業 ^        |   |             |    |           |              |           |                |           |          |  |  |
| 06報備請假 ^        | 4 | 1110 - 1200 |    |           |              |           |                |           |          |  |  |
| 07重修自學 ^        | 5 | 1310 - 1400 |    |           |              |           |                |           |          |  |  |
| 08升學進路 ^        |   |             |    |           |              |           |                |           |          |  |  |
| 09升學報表 ^        | 6 | 1410 - 1500 |    |           |              |           |                |           |          |  |  |

## 步驟 4. 選填志願序,請至少填滿所規定之志願數。

| 差 二代高中       | =         |             |          |           |                      |                |          |         | 首頁                   | 學習歷程檔案系  | 皖 客川   |
|--------------|-----------|-------------|----------|-----------|----------------------|----------------|----------|---------|----------------------|----------|--------|
|              |           |             |          |           |                      |                |          |         |                      |          |        |
| 線上 ^         | 開始日期      | : 110/08/18 |          | 開始時間: 09: | 00                   |                |          |         |                      |          |        |
| 有查的 ^        | 结束日期      | : 110/08/25 |          | 結束時間: 23: | 59                   |                |          | 結果公布日期  | 110/08               | /31      |        |
| 合資料 ^        | 注意爭項      |             |          |           | 1                    |                |          |         |                      |          |        |
| 畫課作栗-108課網 💙 | 志願選課      | 一般選課        |          |           |                      |                |          |         |                      |          |        |
| 多元遺修線上初遺     | 請點獵志願!    | 群組以帶出課程     |          |           |                      |                |          |         |                      |          |        |
| 多元邂逅初趨結果查詢   |           | <b>志願群組</b> | 選填志願下限   | 選填志願上限    |                      |                | 說明       |         |                      |          |        |
| 多元還修線上加退還    | 109-115   |             | 8        | 10        | — 、109<br>日語×2现      | 115班<br>、韓語×2班 | 法訵×1班、   | 德語×1班、I | 西班牙語×15              | 任、 會舌敏兌  |        |
| 多元還修加退還結果查詢  |           |             |          |           | 二、101                | 108號將於11       | 0學年第二學   | 朝贈像・    |                      |          |        |
| 課作業 ^        | Δ Φ       |             |          |           |                      |                |          |         | 1 -                  | 1 共 1 條  |        |
| (周辺 へ        | 已上邊課程》    | 無法填志願       |          |           |                      |                |          |         |                      |          | $\sim$ |
|              | 可填志願課     | 程           |          |           |                      |                |          |         | - (                  | °        | (1)    |
| 社作業 ^        |           | 課程          | 任課教      | 師學分       | 課程計                  | 人數下限           | 人數上限     | 已選人數    | 校外課程                 | 志願       | $\sim$ |
| 端線 ヘ         | 生活中的生!    | 物           | 黄佳茵      | 2         | 課程計畫                 | 20             | 37       | 88      |                      | <u>^</u> |        |
| ·自學 ^        | 法語        |             | 吳慧怡      | 2         | 課程計畫                 | 20             | 37       | 94      |                      |          |        |
|              | /m/m<br>4 | _           | 2月 第 244 | 2         | \$ <b>\$</b> \$9\$+金 | 20             | 37       | 94      |                      | • •      |        |
| 学思路 ^        |           |             |          |           |                      | 6              | <b>`</b> |         | 1 - 1 <mark>0</mark> | 共 10 條   |        |
| 學報表 ^        |           |             |          |           | 儲存 🔶                 | <b>—</b> (2    | )        |         |                      |          |        |
| 元表現 ^        | 要取消該志即    | 領,請將志願清空並按  | "儲存"按鈕・  |           |                      | $\sim$         | ·        |         |                      |          |        |
|              | 已填志願課     | R2          |          |           | ATT CO AL            |                |          |         |                      | 0        |        |
| 导预约 个        |           | 課程          | 任課       | 教師 學分     | 課程計畫                 | 人數下限           | 人數上限     | 已選人數    | 校外課程                 | 皇志願      |        |
| 地管理 ^        |           |             |          |           |                      |                |          |         |                      |          |        |
| 普理 ^         |           |             |          |           |                      |                |          |         |                      |          |        |
|              |           |             |          |           |                      |                |          |         |                      | 10.00    |        |

步驟 5. 儲存後,「選填志願序」的課程會帶到下方「已填志願課程」, 確認無誤 後方可登出。

| 選課作業-108課網                      | · ·               |
|---------------------------------|-------------------|
| 元選修線上初選                         |                   |
| 元遺修初還結果                         | 查詢                |
| 多元 <u>還修線上加退</u><br>4 三週位加週週(4) | 955<br>EF 251 ten |
| S>7G ME197A MEMEE AT 3          | 朱里明               |
| <b>≹作</b> 榮                     | ^                 |
| 厚性學習                            | ^                 |
| 2 h.t. (A. 100                  |                   |
| /## f1 TF <del>/*</del>         | Ŷ                 |
| 06報備請假                          | ^                 |
| 重修自學                            | ^                 |
|                                 |                   |
| 十學進路                            | ^                 |
| 9升學報表                           | ^                 |
|                                 |                   |
| 100.398                         | î                 |
| 預約                              | ^                 |
| 易地管理                            | ^                 |
| 管理                              | ~                 |
|                                 |                   |
| 記載作業                            | ^                 |
| 學生端-多元選修                        | ^                 |

步驟 6. 請於 9月3日學校網頁公告選課結果。

\*提醒事項:有關志願選填事項問題,請洽本校【教務處實驗研究組】

電話:02-23019946 分機 116

☺☺貼心提醒!

攸關個人修課權益,請同學務必於選課期間內上網選課唷!

| 臺北市立華江高級中學 110 學年度高一新生入學課程地圖 |                                                                                                    |                                                                                                    |                                                                                                    |                                                                                                    |                                                                                                    |                                                                                                    |                                                                                                    |                                   |                   |          |           |  |
|------------------------------|----------------------------------------------------------------------------------------------------|----------------------------------------------------------------------------------------------------|----------------------------------------------------------------------------------------------------|----------------------------------------------------------------------------------------------------|----------------------------------------------------------------------------------------------------|----------------------------------------------------------------------------------------------------|----------------------------------------------------------------------------------------------------|-----------------------------------|-------------------|----------|-----------|--|
| 課程                           | 學利                                                                                                    | 斗測驗(X)                                                                                                    | <=>                                                                                                    | <b>分</b>                                                                                                    | 科測驗(Y)                                                                                                    | <=>                                                                                                    | 學習」                                                                                                    | 歷程(P)                             |                   |          | 每學期<br>課程 |  |
| 年级                           | 部定必修                                                                                                    |                                                                                                    | 固定班分词                                                                                                    | <b>荒選修</b> (加深加)                                                                                                    | <b>校訂選修</b><br>廣+多元課程)                                                                                                    |                                                                                                    | <b>跨班分流選修</b><br>(加深加廣+多元課程)                                                                                                    | 校訂<br>必修                          | 團 <u></u> 體<br>活動 | 彈性<br>學習 | 合計        |  |
| - 11 - 11                    | 上 13(社+生醫)/12(理<br>工資訊)學分<br>下 5(社+生醫)/6(理工<br>資訊)學分<br>國語文 4/0<br>基語文 2/0<br>音樂 1/0<br>藝術生活 1/1<br>健選 1/1<br>體育 2/2<br>國防 1/1<br>社+自(生醫):<br>生命教育 1/0<br>自(理工資訊):<br>生命教育 0/1 | [一]法政人<br>文<br>國 0/4<br>英 2/4<br>空間資訊科<br>技 3/0<br>社 會環境議<br>通 0/3<br>球型,性別國<br>家 3/0<br>科技、環境與<br>動型<br>現代社會與<br>經濟 3/0<br>民主政治與<br>提納的歷史<br>0/3<br>現代社會與<br>經濟 3/0<br>民主政治與<br>建 0/3<br>健康與休閒<br>生活の/2<br>數學探索 B<br>2/0<br>數學探索 B<br>2/0<br>數學探索 B<br>2/0<br>數學探索 C<br>1<br>動型<br>型/2<br>個人投資理<br>財 0/2<br>個人之投資理 | 上 15(社<br>下 23(社<br>社會組<br>二] 財經商<br>管 A<br>國 0/4<br>英 2/4<br>載 乙 4/4<br>空 閒 資 訊<br>科技 3/0<br>社會環境議<br>通 0/3<br>環境術的歷史<br>3/0<br>畔技術的歷史<br>0/3<br>現代社會與<br>(八3)<br>現一一一一一一一一一一一一一一一一一一一一一一一一一一一一一一一一一一一一 | +生醫)/16(理工<br>+生醫)/22(理工<br>[三]財經商<br>管B<br>國 0/4<br>英 2/4<br><b>致 2</b> /4<br><b>致 2</b> /4<br>文 2/4<br>文 2/4<br>文<br>2/2<br>文<br>2/2<br>2/2<br>2<br>2/2<br>2<br>2<br>2<br>2<br>2<br>2<br>2<br>2<br>2<br>2<br>2<br>2<br>2<br>2<br>2<br>2<br>2<br>2<br>2 | <ul> <li>二資訊)學分</li> <li>二資訊)學分</li> <li>(四]理工資訊</li> <li>国 0/4</li> <li>英 2/4</li> <li>数 甲 4/4</li> <li>選 移 物 理 一波</li> <li>動、 光、 榮 音</li> <li>2/0</li> <li>選 穆 物 理 一 電</li> <li>選 修 物 理 一 電</li> <li>選 修 物 理 一 電</li> <li>運 修 物 里 1/1</li> <li>選 修 物 里 1/1</li> <li>選 修 物 里 - 他 一 定</li> <li>運 修 化 學 - 衛 一</li> <li>建 修 化 學 - 術 一</li> <li>2/0</li> <li>選 修 化 學 - 衛 一</li> <li>運 修 化 學 - 衛 一</li> <li>運 修 化 學 - 衛 一</li> <li>北 拉 1/1</li> <li>選 算 和 - (2)</li> <li>運 機 化 早 一</li> <li>運 修 化 學 - 新 一</li> <li>新 中</li> <li>綱 規 3 本 題 0/2</li> <li>健康 與 休 開 生</li> <li>活 0/2</li> <li>工 程 設計 專 題</li> <li>2/0</li> </ul> | X組<br>[五]生物醫學<br>國 0/4<br>英 2/4<br>數 修光(2)<br>要 4/4<br>题 修光(2)<br>選 4/4<br>题 修光(2)<br>選 4/4<br>選 5/0<br>選 4/4<br>選 5/0<br>選 4/4<br>選 5/0<br>選 4/4<br>選 8/2<br>第 8/2<br>2/0<br>選 8/2<br>2/0<br>選 8/2<br>2/0<br>選 8/2<br>2/0<br>選 8/2<br>2/0<br>選 8/2<br>2/0<br>選 8/2<br>2/0<br>選 8/2<br>2/0<br>選 8/2<br>2/0<br>2/0<br>2/0<br>2/0<br>2/0<br>2/0<br>2/0<br>2/0<br>2/0<br>2 | 上 2 學分<br>下 2 學分<br>多元選修課程<br>每門課 2 學分<br>(學生每學期選1 門課)                                                                                                   |                                   | 2小時               | 3小時      | 35        |  |
| 高二                           | 上 26(社)/22(自)學分<br>下 18(社)/22(自)學分<br>國語文 4/4<br>英語文 4/4<br>數學 4/4<br>自然科探究與實作 2/2<br>體育 2/2<br>社:<br>歷史 2/0                                                                   | [一]法政人 [<br>文<br>(數B)<br>語文表達與<br>應用(0/2)<br>歷 0/2                                                                                                    | <u>社會組</u><br>[二]財經商<br>管A<br>(數A)<br>語文表達與<br>應用(0/2)<br>座0/2                                                                                                    | <ul> <li>± 0(社)/6(自)?</li> <li>下 8(社)/6(自)?</li> <li>[三] 財經商<br/>管 B<br/>(敷 B)</li> <li>勝文表達與<br/>應用(0/2)</li> <li>歴 0/2</li> </ul>                                                                                                    | 学分<br>学分<br>[四]理工資<br>訊<br>(数 Å)<br>選修物理−力<br>学一2/0<br>選修物理−力                                                                                                    | <ul> <li>※組</li> <li>[五]生物醫</li> <li>學</li> <li>(数 A)</li> <li>適修物理-力</li> <li>學一 2/0</li> <li>透修物理-力</li> </ul>                                                                                                    | 上 2(社)/0(自)學分<br>下 2(社)/0(自)學分<br>藝術領域、綜合活動領<br>域、健體領域加深加廣選<br>修<br>[一]法政/人 2/2<br>[二]財/商A 2/2<br>[三]財/商A 2/2<br>[三]財/商A 2/2<br>[四]理工資訊 0/0<br>[五]生醫 0/0 | 上 2 學分<br>下 2 學分<br>閱讀與表達<br>專題研究 | 2 小<br>時          | 3 小<br>時 | 35        |  |
|                              | 地理 2/0<br>公民 2/0                                                                                                    | 地 0/2<br>公 0/2                                                                                                    | 地 0/2<br>公 0/2                                                                                                    | 地 0/2<br>公 0/2                                                                                                    | 学二與熱学<br>0/2                                                                                                    | 字二只熱学<br>0/2                                                                                                    | 開設多媒體音樂、表演創                                                                                                    |                                   |                   |          |           |  |

|    | 音樂 2/0<br>美術 0/2<br>生活科技 2/0<br>自:<br>地理 2/0<br>公民 0/2<br>歴史 2/0<br>音樂 0/2<br>美術 2/0<br>生活科技 0/2                                                          | 探究與實<br>作:歷史學課<br>究,<br>社會<br>科學<br>議<br>之<br>會<br>探<br>究<br>文<br>社會<br>探<br>究 | 探究與實<br>作:歷史學理<br>探究人文社會<br>家人文共議<br>究<br>社會<br>探究 | 探究與實<br>作:歷史學探<br>究、赴會科學<br>研究、社會科學<br>研究社會探<br>宽 | 選修化學-物<br>質與能量 2/0<br>選修化學-物<br>質構造與反<br>應速率 0/2<br>選修地球科<br>學-地質與環<br>境 0/2<br>科技應用專<br>題 2/0 | 選修化學-物<br>質與能量 2/0<br>選修化學-物<br>質構造與反<br>應速率 0/2<br>選修生物-細<br>胞與遺傳 0/2<br>選修地球科<br>學-地質與環<br>境 2/0 | 作、基本設計、新媒體藝<br>術、未來想像與生涯進<br>路、思考:智慧的啟航、<br>創新生活與家庭、安全教<br>育與傷害防護、運動與健<br>康                          |     |     |     |     |
|----|----------------------------------------------------------------------------------------------------|--------------------------------------------------------------------------------|----------------------------------------------------|---------------------------------------------------|------------------------------------------------------------------------------------------------|----------------------------------------------------------------------------------------------------|----------------------------------------------------------------------------------------------------|-----|-----|-----|-----|
| 间  | 28/28 學分<br>國語文 4/4<br>英語文 4/4<br>数學 4/4<br>歷史 2/2<br>地理 2/2<br>公民 2/2<br>物理/化學 2/2<br>地球/生物 2/2<br>美術/家政 2/2<br>資訊科技 2/0<br>音樂 0/1<br>生涯規劃 0/1<br>攤育 2/2 | -                                                                              |                                                    |                                                   |                                                                                                |                                                                                                    | 2學分<br>國際語言初線-第二外國<br>籍(開設德、法、西、日、<br>韓語)及多元選修課程<br>每門課2學分<br>1 時役8 班同時開課 X 前<br>後二群<br>(學生每學年選1 門課) | 2學分 | 2小時 | 3小時 | 35  |
| 合計 | 上 67(社)/63<br>下<br>51(社)/55(自)<br>(118)                                                                                                    | 15/31                                                                          | 15/31                                              | 15/31                                             | 22/28                                                                                          | 21/29                                                                                              |                                                                                                    | 6   |     |     | 105 |